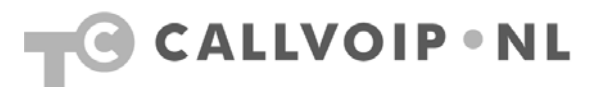

# CallVoip Telefonie – configuratie Cisco Linksys PAP2T ATA

De Cisco Linksys PAP2T is een VoIP ATA: een kastje dat u aansluit op uw netwerkrouter en waarop u vervolgens twee analoge telefoonapparaten kunt aansluiten. De term ATA staat voor Analoge Telefoon Adapter. Een VoIP gateway is in feite hetzelfde, maar dan met een LAN-poort en een WAN-poort, en dus met ingebouwde router zodat u twee netwerken met elkaar kunt verbinden. Een analoog telefoonapparaat is bijvoorbeeld een 'gewone' telefoon (geen ISDNtelefoon), een DECT basisstation met één of meerdere handsets of een faxapparaat. De PAP2T wordt met name vaak gebruikt om een fax aan te sluiten, maar als u een netwerkrouter heeft met VoIP-poorten (ook wel FXS-poorten genoemd) dan kunt u de fax uiteraard ook daarop aansluiten.

De PAP2T biedt ruimte voor twee onafhankelijke VoIP-accounts, één voor telefoonpoort 1 en de tweede voor telefoonpoort 2. De kwaliteit is goed en de prijs is interessant. U kunt uw normale (loop-)telefoon blijven gebruiken.

Bijzonder geschikt voor het aansluiten van uw analoge fax Bovendien is de Cisco Linksys PAP2T bijzonder geschikt voor het aansluiten van een analoge fax en biedt dit apparaat veel mogelijkheden om het fragiele analoge faxsignaal zo goed mogelijk te verwerken met een zo groot mogelijke kans op een succesvolle faxtransactie.

Dit maakt de Cisco Linksys PAP2T geen wonderkastje: faxverkeer over VoIP is lastig en ook uw merk/type fax en de instellingen ervan spelen een grote rol. CallVoip heeft goede ervaringen met diverse faxen van het merk Brother en kan deze ook leveren.

Zie voor meer informatie over faxen over VoIP ook onze technote: <u>http://www.callvoip.nl/cvtsupport/callvoip\_handleiding\_faxovervoip.pdf</u>

## Aandachtspunten

Houdt u er rekening mee dat de PAP2T achter uw netwerkrouter komt. Als de netwerkrouter geen voorrang geeft aan VoIP-verkeer (deze feature wordt Quality of Service genoemd) dan kan dit op 'drukke' momenten een sub-optimale gesprekskwaliteit opleveren. De Linksys PAP2T kan hieraan niets doen: die verwerkt wat hij door de router krijgt aangeleverd. Wij adviseren daarom het gebruik van een professionele netwerkrouter, bijvoorbeeld een DrayTek router. Een ander aandachtspunt bij de PAP2T en de meeste andere VoIP ATA of gateway is, dat elke poort slechts één gesprekskanaal kan ontvangen. Sluit u dus een DECT basisstation met meerdere handsets aan, dan kunt u slechts één gesprek tegelijkertijd voeren. U kunt wel alle handsets gebruiken, maar niet tegelijkertijd. De VoIP ATA ziet slechts één telefoon. Ter vergelijking: een Siemens IP DECTtelefoon zoals de S685 IP of de C470 IP kunt u per basisstation twee VoIPgesprekken tegelijkertijd voeren.

Een derde aandachtspunt is, dat de communicatie tussen de VoIP-telefooncentrale en een IP-apparaat vaak directer is de communicatie tussen VoIP-telefooncentrale en een analoge telefoon achter een ATA of gateway. Zo zult u op een IP Phone vaak een LEDje hebben waarmee u ziet dat u voicemail heeft. Bij sommige analoge telefoons wordt dit signaal echter wel doorgegeven.

Koldingweg 19-1 9723 HL | Postbus 5236 9700 GE Groningen | kvk 02066541 | btw NL1041.63.252.B01 ING 5041280 | Rabobank 32.94.02.501 | IBAN NL35 RABO 0329 4025 01 | BIC RABONL2U T 050 – 526 49 33 | F 050 – 820 00 08 | aanvraag@callvoip.nl | www.callvoip.nl

## Voor u begint: firmware updaten

Wij raden u aan om allereerst te controleren of er nieuwe firmware voor de Cisco Linksys PAP2T beschikbaar is. Af-fabriek worden zij vaak met een zeer oude firmware geleverd (versie 3). De latere versies (momenteel versie 5.x.x) biedt meer mogelijkheden en laat de adapter beter functioneren. Firmware kunt u vinden en downloaden op www.linksys.com. Na het downloaden en uitpakken kunt u op het bestand met het PAP2T-icoon dubbelklikken. Vul in het schermpje (afbeelding 1) dat vervolgens verschijnt het IP-adres van de Linksys PAP2T in uw netwerk en klik op [OK]. Als de adapter gevonden wordt, start de firmware upgrade. Wacht tot de upgrade wordt afgemeld met een statusvenster (afbeelding 2) en controleer of de firmware inderdaad is bijgewerkt.

### Inloggen op de Cisco Linksys PAP2T

Sluit de PAP2T aan op uw netwerk en sluit een analoge telefoon aan op één van de twee telefoonpoorten. De PAP2T krijgt automatisch een **IP-adres** van uw DHCP-

| PAP2T Firmware Upgrade 🛛 🛛 🔀                                                                                                    |  |  |  |  |  |
|----------------------------------------------------------------------------------------------------|--|--|--|--|--|
| This program will upgrade your SPA<br>firmware to:<br>Version 5.1.6(LS)<br>To proceed, please provide the IP address<br>of your SPA. To find out the IP address<br>of your SPA, using a telephone handset,<br>enter * * * *, option 110#, and write down<br>the value. For example, 10.1.0.123<br>Please enter IP address of your SPA: |  |  |  |  |  |
| 192 . 168 . 021 . 001                                                                                                    |  |  |  |  |  |
| OK Cancel                                                                                                    |  |  |  |  |  |
| Your IP Address   192.168.21.102                                                                                                    |  |  |  |  |  |

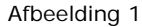

server toegekend (uitgaande van een dynamisch netwerk). U kunt de **PAP2T** configuratiepagina op dit IP-adres bereiken. Als u een Draytek router gebruikt kunt u het toegekende IP-adres opzoeken in de DrayTek in menu [**Diagnostics**] > [**DHCP-table**].

U kunt het toegewezen IP-adres echter ook van de PAP2T te horen krijgen middels de aangesloten analoge telefoon.

Hiertoe pakt u de telefoon op en kiest u [\*\*\*\*] om het **interactieve spraakmenu** van de PAP2T te starten. Vervolgens kiest u [**110**#] en het IP-adres wordt u voorgelezen. Op de laatste pagina van deze handleiding vindt u een overzicht van de mogelijkheden van het dit spraakmenu van de PAP2T, met daarin de meest handige features aangegeven.

## De Cisco Linksys PAP2T configureren

Ga in uw internetbrowser naar het aan uw PAP2T toegekende IP-adres en u komt op de configuratiepagina van de PAP2T terecht (dtandaard is geen password ingesteld, wij raden aan dit vervolgens zelf te activeren).

De meest uitgebreide instellingen krijgt u als u hier kiest voor de [**admin login**] en [**switch to advanced view**]. U ziet een aantal tabbladen.

Op tabbladen [Line 1] en [Line 2] kunt u de VoIPaccountgegevens voor telefoonpoort 1 resp. 2 invoeren.

Zie de schermprint op de volgende pagina voor de instellingen die wij adviseren voor het gebruik van een CallVoip VoIP-account. Neem deze gegevens over in uw PAP2T en klik vervolgens op [**Save Settings**].

| SPA@192.168.21.200 Upgrade Su 🔀                                           |  |  |  |  |
|---------------------------------------------------------------------------|--|--|--|--|
| Your SPA has been successfully<br>upgraded to the version shown<br>below. |  |  |  |  |
| www.sipura.com                                                            |  |  |  |  |
| 5.1.6(LS)                                                                 |  |  |  |  |
| [OK]                                                                      |  |  |  |  |
| Afbeelding 2                                                              |  |  |  |  |

Op tabblad [**Info**] ziet u statusgegevens van de PAP2T. Hier kunt u ook zien dat uw VoIP-account geregistreerd is of indien niet, wat de statusmelding is.

## Handig: pauze tussen draaien en bellen verkorten

Als u een nummer draait, dan begint de PAP2T pas daadwerkelijk met bellen na enkele seconden óf zodra u een na het nummer een # toetst. U kunt deze pauze op de volgende manier verkorten:

- log in als [admin] en [advanced]
- kies tabblad [regional]
- bij [interdigit long timer] staat [10], wijzig dit in [2]
- bij [interdigit short timer] staat [3], wijzig dit in [1]
- sla de wijzigingen op.

De PAP2T zal een nummer nu 2 seconden na het intoetsen gaan bellen.

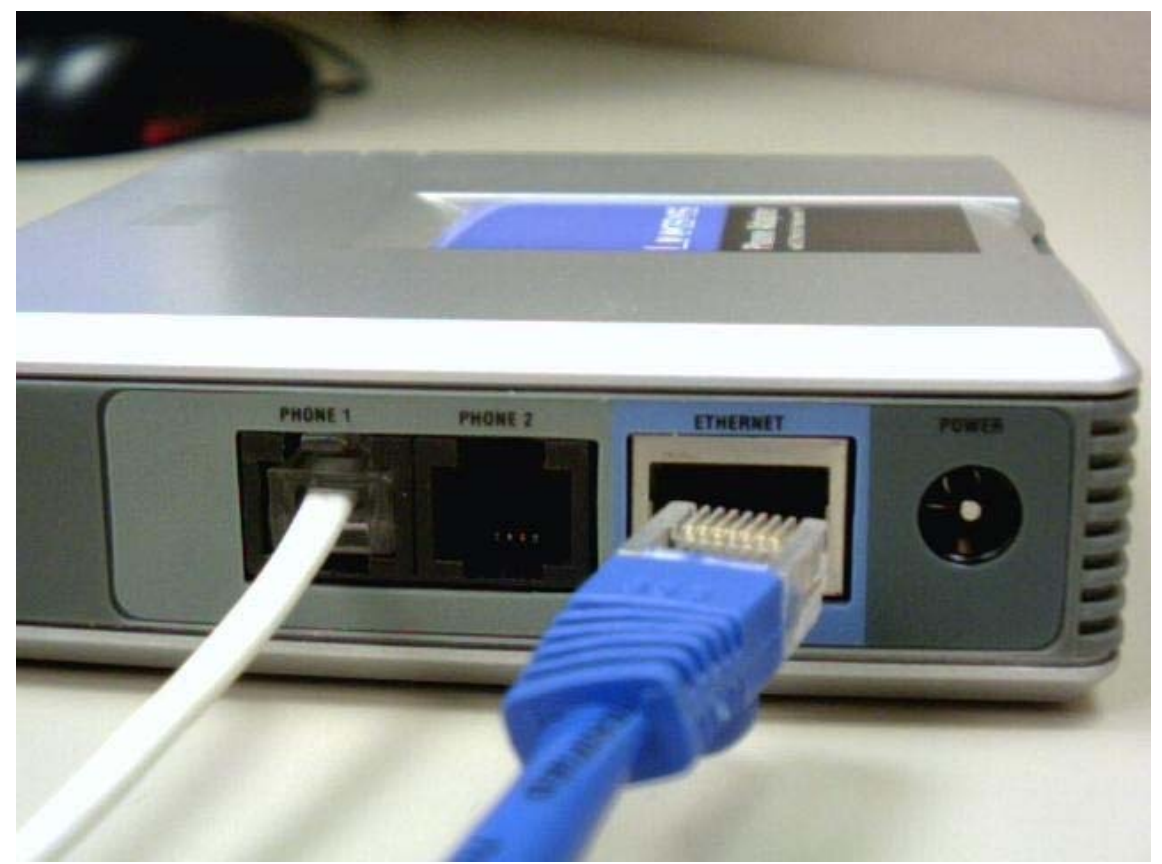

Afbeelding: PAP2T met 2 x phone (analoge apparatuur) en 1 LAN (uw netwerk)

|                       |                           |                 |                    |                   |                     |       | Controleer de<br>firmware ver |
|-----------------------|---------------------------|-----------------|--------------------|-------------------|---------------------|-------|-------------------------------|
| VINKSYS               |                           |                 |                    |                   |                     | Firm  | vare Version: 5.1.6(LS        |
|                       |                           | Phone Adapter   | with 2 Ports fo    | r Voice-Over      | -IP                 |       | PAP2                          |
| Voice                 | Info System S             | IP Provisioning | Regional Lin       | e 1 Line 2        | User 1 User 2       |       |                               |
|                       |                           | Advanced V      | /iew (switch to ba | isic view)        | Log in met [adr     | nin]  | <u>User I</u>                 |
|                       | Line Enable:              | 100 14          |                    |                   | en [advanced        | view] |                               |
| aming Audio Server    | Line Linable.             | yes 💌           |                    |                   |                     |       | F,                            |
| (SAS)                 | SAS Enable:               | 20. *           | SAS [              | LG Refresh        | 20                  |       |                               |
|                       | SAS Ellable.              |                 | Intvl:             |                   | 30                  | _     |                               |
|                       | SAS Indound RTP           |                 |                    |                   |                     | _     |                               |
| NAT Settings          |                           |                 |                    |                   |                     | - 1   |                               |
|                       | NAT Manning Enable:       |                 | NAT K              | eep Alive         | ves V               |       |                               |
|                       | NAT Kees Alive Meet       |                 | Enable             | C. Albus Dank     | 100 ·               | - 1   |                               |
| Notwork Sottings      | NAT Keep Alive Msg:       | \$SIP           | NATE               | eep Alive Dest:   | SPROXT              | - 1   |                               |
| Network Settings      | SIP TOS/DiffServ          |                 | ,                  |                   |                     | - II  |                               |
|                       | Value:                    | 0x68            | Netwo              | rk Jitter Level:  | very high 💉         |       |                               |
|                       | RTP TOS/DiffServ          | 0xb8            | Jitter E           | uffer<br>ment:    | disable 😽           |       |                               |
| SIP Settings          | value.                    |                 | Aujus              | ment.             |                     | - 1   |                               |
|                       | SIP Port:                 | 5060            | SIP 10             | OREL Enable:      | no 💙                | - 1   |                               |
|                       | EXT SIP Port:             |                 | Auth F             | lesync-Reboot:    | yes 🗸               | _     |                               |
|                       | Auth INVITE:              | no 💌            | Auth I             | IWI:              | no 🗸                | _     |                               |
|                       | SIP Proxy-Require:        |                 | SIP Re             | mote-Party-ID:    | no 💙                | _     |                               |
|                       | SIP GUID:                 | no 💌            | SIP De             | bug Option:       | none                | ~     |                               |
|                       | RTP Log Intvl:            | 0               | Restri             | t Source IP:      | no 💌                |       |                               |
|                       | Referor Bye Delay:        | 4               | Refer              | Target Bye        | 0                   | _     |                               |
|                       |                           | 2               | Delay:<br>Refer-   | To Target         |                     | _     |                               |
|                       | Referee Bye Delay:        | 0               | Conta              | zt:               | no 💌                | _     |                               |
|                       | Sticky 183:               | no 💌            |                    |                   |                     |       |                               |
| Call Feature Settings |                           |                 |                    |                   |                     |       |                               |
|                       | Blind Attn-Xfer Enable    | e: yes 💙        | MOH S              | erver:            |                     |       |                               |
|                       | Xfer When Hangup<br>Conf: | yes 💌           | Confe              | ence Bridge       |                     |       |                               |
|                       | Conference Bridge         | 3 🗸             | UNL.               |                   |                     |       |                               |
|                       | Ports:                    |                 |                    |                   |                     |       |                               |
| oxy and Registration  |                           |                 | 1                  | the set Deserve   |                     | 1 H   |                               |
|                       | Proxy:                    | sip.sipni.net   | J Use 0            | B Proxy In        | yes 💌               |       |                               |
|                       | Outbound Proxy:           | sip.sipnl.net   | Dialog             | o rioxy in        | yes 💟               |       |                               |
|                       | Register:                 | yes 🗸           | Make               | Call Without Reg: | no 💌                |       |                               |
|                       | Register Expires:         | 600             | Ans C              | all Without Reg:  | no 💌                |       |                               |
|                       | Use DNS SRV:              | yes 💙           | DNS S              | RV Auto Prefix:   | no ⊻                |       |                               |
|                       | Proxy Fallback Intvi:     | 600             | Proxy<br>Metho     | Redundancy<br>d:  | Based on SRV Port 💌 |       |                               |
|                       |                           |                 | in our o           |                   |                     |       |                               |

1) vul accountgegevens in op tabblad [line 1]

| Subscriber Information                |                       |                                                              |                            |             |
|---------------------------------------|-----------------------|--------------------------------------------------------------|----------------------------|-------------|
|                                       | Display Name:         | CallVoip Telefonie                                           | User ID:                   | 31201234567 |
|                                       | Password:             |                                                              | Use Auth ID:               | Ves V       |
|                                       | Auth ID:              | 31201234567                                                  |                            | ,           |
|                                       | Mini Certificate:     |                                                              |                            |             |
|                                       | SRTP Private Key:     |                                                              |                            | 7           |
| Supplementary Service<br>Subscription |                       |                                                              |                            |             |
|                                       | Call Waiting Serv:    | yes 💙                                                        | Block CID Serv:            | yes 💙       |
|                                       | Block ANC Serv:       | yes 🗸                                                        | Dist Ring Serv:            | yes 🗸       |
|                                       | Cfwd All Serv:        | yes 🗸                                                        | Cfwd Busy Serv:            | yes 🗸       |
|                                       | Cfwd No Ans Serv:     | ves 🗸                                                        | Cfwd Sel Serv:             | ves 🗸       |
|                                       | Cfwd Last Serv:       | ves 🗸                                                        | Block Last Serv:           | ves 🗸       |
|                                       | Accept Last Serv:     | ves 🗸                                                        | DND Serv:                  | ves 🗸       |
|                                       | CID Serv:             | ves ¥                                                        | CWCID Serv:                | ves ¥       |
|                                       | Call Return Serv:     | ves ¥                                                        | Call Back Serv:            | ves ¥       |
|                                       | Three Way Call Serv:  | ves 🗸                                                        | Three Way Conf Serv:       | ves 🗸       |
|                                       | Attn Transfer Serv:   | ves 🗸                                                        | Unattn Transfer Serv:      | ves 🗸       |
|                                       | MWI Serv:             | ves 🗙                                                        | VMWI Serv:                 | ves 🗸       |
|                                       | Speed Dial Serv:      | ves V                                                        | Secure Call Serv:          | ves ¥       |
|                                       | Referral Serv:        | ves V                                                        | Feature Dial Serv:         | ves V       |
|                                       | Service               |                                                              |                            | <b>J</b>    |
|                                       | Announcement Serv:    |                                                              |                            |             |
| Audio Configuration                   |                       |                                                              |                            |             |
|                                       | Preferred Codec:      | G711a 💙 🔶                                                    | Silence Supp Enable:       | no 💙        |
|                                       | Use Pref Codec Only:  | yes 🗙 🔶                                                      | Silence Threshold:         | medium 💟    |
|                                       | G729a Enable:         | yes 💟                                                        | Echo Canc Enable:          | no 💌 🔶      |
|                                       | G723 Enable:          | yes 💟                                                        | Echo Canc Adapt<br>Enable: | yes 🗸       |
|                                       | G726-16 Enable:       | yes 🔽                                                        | Echo Supp Enable:          | no 💌 🔶      |
|                                       | G726-24 Enable:       | yes 🗸                                                        | FAX CED Detect<br>Enable:  | yes 🗸       |
|                                       | G726-32 Enable:       | yes 🗸                                                        | FAX CNG Detect<br>Enable:  | yes 🗸       |
|                                       | G726-40 Enable:       | yes 💟                                                        | FAX Passthru Codec:        | G711u 💙     |
|                                       | DTMF Process INFO:    | yes 💟                                                        | FAX Codec<br>Symmetric:    | yes 💌       |
|                                       | DTMF Process AVT:     | yes 💟                                                        | FAX Passthru Method:       | NSE 🗸       |
|                                       | DTMF Tx Method:       | Auto 💙                                                       | DTMF Tx Mode:              | Strict 🔽    |
|                                       | FAX Process NSE:      | yes 💙                                                        | Hook Flash Tx Method:      | None 💌      |
|                                       | FAX Disable ECAN:     | yes 💙 🔸                                                      | Release Unused<br>Codec:   | yes 💙       |
| Dial Plan                             |                       |                                                              |                            |             |
|                                       | Dial Plan:            | (*xx [3469]11 0 00 [2-9]xxxxxxxxxxxxxxxxxxxxxxxxxxxxxxxxxxxx | x[2-9]00000xS0b000000      | ×           |
|                                       | Enable IP Dialing:    |                                                              | Emergency Number           |             |
| FXS Port Polarity                     | enable in blanny.     |                                                              | Emorgonoy Hamber.          |             |
| comgaration                           | Idle Polarity:        | Forward 🗸                                                    | Caller Conn Polarity:      | Forward 🗸   |
|                                       | Callee Conn Polarity: | Forward V                                                    |                            |             |
|                                       | ,                     |                                                              |                            |             |
|                                       |                       |                                                              |                            |             |
|                                       |                       | Save Settings                                                | Cancel Setting             | IS          |

2) kleine aanpassing op tabblad [SIP]

| vision of Cisco Systems, Inc.          |                              |                      |             |                                 |                       | Firmware Version: | 5.1.6 |
|----------------------------------------|------------------------------|----------------------|-------------|---------------------------------|-----------------------|-------------------|-------|
|                                        |                              | Phone Adapter        | with 2 Po   | rts for Voice-Ov                | er-IP                 |                   | PA    |
| Voice                                  | Info System Sil              | P Provisioning       | Regional    | line 1 line 2                   | liser 1 liser 2       |                   |       |
|                                        |                              | Advanced V           | iew (switch | h to basic view)                |                       |                   | Us    |
| 1                                      |                              |                      |             |                                 |                       | -                 |       |
| SIP Parameters                         |                              |                      |             |                                 |                       |                   |       |
|                                        | Max Forward:                 | 70                   |             | Max Redirection:                | 5                     |                   |       |
|                                        | Max Auth:                    | 2                    |             | SIP User Agent Nam              | e: \$VERSION          |                   |       |
|                                        | SIP Server Name:             | \$VERSION            |             | SIP Reg User Agent<br>Name:     |                       |                   |       |
|                                        | SIP Accent Language:         |                      |             | DTMF Relay MIME                 | application/dtmf-rela |                   |       |
|                                        | Usek Elsek MME Tures         |                      |             | Type:                           |                       |                   |       |
|                                        | HOOK Flash MIME Type         | application/hook-fla |             | Remove Last Reg:                | no 🗙                  |                   |       |
|                                        | DSe Compact Header:          | no 🗸                 |             | Escape Display Nam              | e. no 💌               |                   |       |
|                                        | Mark All AVT Packete:        | yes V                |             | Sonswitch realures              | j.                    |                   |       |
| ) Timor Volues (e.e.s)                 | main All AVI Fackets.        | 100                  |             |                                 |                       |                   |       |
| <ul> <li>Timer values (sec)</li> </ul> | 0.0.7                        | -                    |             |                                 |                       |                   |       |
|                                        | SIP 11:                      | .5                   |             | SIP 12:                         | 4                     |                   |       |
|                                        | SIP 14:                      | 5                    |             | SIP Timer B:                    | 32                    |                   |       |
|                                        | SIP Timer F:                 | 32                   |             | SIP Timer H:                    | 32                    |                   |       |
|                                        | SIP Timer D:                 | 32                   |             | SIP Timer J:                    | 32                    |                   |       |
|                                        | INVITE Expires:              | 240                  |             | ReINVITE Expires:               | 30                    |                   |       |
|                                        | Reg Min Expires:             | 1                    |             | Reg Max Expires:                | 7200                  |                   |       |
|                                        | Reg Retry Intvi:             | 30                   |             | Reg Retry Long Intvi            | 1200                  |                   |       |
|                                        | Delay:                       |                      |             | Reg Retry Long<br>Random Delay: |                       |                   |       |
|                                        | Reg Retry Intvl Cap:         |                      |             |                                 |                       |                   |       |
| sponse Status Code                     |                              |                      |             |                                 |                       |                   |       |
| Handling                               | CITA DOC:                    |                      |             | erra neo-                       |                       |                   |       |
|                                        | SITT RSC.                    |                      |             | SITZ ROU.                       |                       |                   |       |
|                                        | Tex Beeling BCO              |                      |             | SIT4 KSU.                       |                       |                   |       |
|                                        | ту васкир къс:               |                      |             | Retry Reg RSC:                  |                       |                   |       |
| RTP Parameters                         |                              |                      |             |                                 |                       |                   |       |
|                                        | RTP Port Min:                | 16384                | _           | RTP Port Max:                   | 16482                 |                   |       |
|                                        | RTP Packet Size:             | 0.020                |             | Max RTP ICMP Err:               | 0                     |                   |       |
|                                        | RTCP Tx Interval:            | 0                    |             | No UDP Checksum:                | no 💌                  |                   |       |
|                                        | Stats In BYE:                | no ⊻                 |             |                                 |                       |                   |       |
| SDP Payload Types                      |                              |                      |             |                                 |                       |                   |       |
|                                        | NSE Dynamic Payload:         | 100                  |             | AVT Dynamic Payloa              | ad: 101               |                   |       |
|                                        | INFOREQ Dynamic<br>Payload:  |                      |             | G726r16 Dynamic                 | 98                    |                   |       |
|                                        | G726r24 Dynamic              | 97                   |             | G726r32 Dynamic                 | 2                     |                   |       |
|                                        | Payload:<br>G726r40 Dynamic  | 57                   |             | Payload:<br>G729b Dynamic       | £                     |                   |       |
|                                        | Payload:                     | 96                   |             | Payload:                        | 99                    |                   |       |
|                                        | EncapRTP Dynamic<br>Pavload: | 112                  |             | RTP-Start-Loopback              | 113                   |                   |       |
|                                        | RTP-Start-Loopback           | 6711                 |             | NSE Codes News                  | NCE                   |                   |       |
|                                        | Codec:                       |                      |             | NGE CODEC Name:                 |                       |                   |       |
|                                        | AVT Codec Name:              | telephone-event      |             | G/11u Codec Name:               | IPCMU I               |                   |       |

#### Interactive Voice Response Menu

| Action                                               | Command (press these<br>keys on the telephone) |  | Choices                                                                                                    | Description                                                                                                    |  |  |  |  |
|------------------------------------------------------|------------------------------------------------|--|----------------------------------------------------------------------------------------------------|----------------------------------------------------------------------------------------------------|--|--|--|--|
| Enter Interactive Voice Response<br>Menu             | ***                                            |  | _                                                                                                    | Use this command to enter the Interactive Voice<br>Response Menu.<br>Do not press any other keys until you hear,<br>"Configuration menu. Please enter option followed<br>by the # (pound) key or hang up to exit."                                                                       |  |  |  |  |
| Check DHCP                                           | 100                                            |  | -                                                                                                    | Use this command to find out if DHCP has been<br>enabled or disabled. If it is enabled, the Phone<br>Adapter will be assigned an IP address<br>automatically by your network router or gateway.<br>If it is disabled, then the Phone Adapter will need<br>to use a static<br>IP address. |  |  |  |  |
| Enable/Disable DHCP                                  | 101                                            |  | Enter 1 to enable<br>Enter 0 to disable                                                                                     | Enable or disable the Phone Adapter's DHCP<br>feature. If your network router assigns IP<br>addresses, enter 1, otherwise, enter 0.                                                                                                    |  |  |  |  |
| Check IP Address                                     | 110                                            |  | —                                                                                                    | Use this command to check the current IP address<br>of the Phone Adapter.                                                                                                    |  |  |  |  |
| Set Static IP Address                                | 111                                            |  | Enter the IP address using the<br>numbers on your telephone<br>keypad. Use the<br>* (star) key to enter a decimal<br>point. | To set a static IP address, the DHCP feature must<br>be disabled. If the DHCP feature is enabled, you<br>will hear, "invalid Option," if you try to set a static<br>IP address.                                                                                                    |  |  |  |  |
| Check Network Mask (or Subnet<br>Mask)               | 120                                            |  | _                                                                                                    | Use this command to check the current network mask of the Phone Adapter.                                                                                                    |  |  |  |  |
| Set Network Mask (or Subnet<br>Mask)                 | 121                                            |  | Enter the network mask using<br>numbers on your telephone<br>keypad. Use the<br>* (star) key to enter a decimal<br>point.   | To set the network mask, the DHCP feature must<br>be disabled. If the DHCP feature is enabled, you<br>will hear, "invalid Option," if you try to set the<br>network mask.                                                                                                    |  |  |  |  |
| Check Static Gateway IP Address                      | 130                                            |  | -                                                                                                    | Use this command to check the current gateway IP address of the Phone Adapter.                                                                                                    |  |  |  |  |
| Set Static Gateway IP Address                        | 131                                            |  | Enter the IP address using<br>numbers on your telephone<br>keypad. Use the<br>* (star) key to enter a decimal<br>point.     | To set a static gateway IP address, the DHCP<br>feature must be disabled. If the DHCP feature is<br>enabled, you will hear, "Invalid Option," if you try to<br>set a static gateway IP address.                                                                                          |  |  |  |  |
| Check MAC Address                                    | 140                                            |  | -                                                                                                    | Use this command to check the current MAC<br>address of the Phone Adapter in hexadecimal<br>string format.                                                                                                    |  |  |  |  |
| Check Firmware Version                               | 150                                            |  | -                                                                                                    | Use this command to check the current version<br>number of the firmware currently installed on the<br>Phone Adapter.                                                                                                    |  |  |  |  |
| Enable/Disable Web-based<br>Utility of Phone Adapter | 7932                                           |  | Enter 1 to enable<br>Enter 0 to disable                                                                                     | This feature is password protected by your internet<br>phone service provider. (The Web-based Utility is<br>disabled by default because you will not need to<br>use it unless instructed to do so by your service<br>provider.)                                                          |  |  |  |  |
|                                                      |                                                |  |                                                                                                    | If you have been provided a password, see<br>"Entering a Password."                                                                                                    |  |  |  |  |
| Manual Reboot                                        | 732668                                         |  | -                                                                                                    | After you hear, "Option successful," hang up the<br>phone. The Phone Adapter will automatically<br>reboot.                                                                                                    |  |  |  |  |
| Factory Reset                                        | 73738                                          |  | Enter 1 to confirm<br>Enter * (star) to cancel                                                                              | This feature is password protected by your internet<br>phone service provider. (You will not need to reset<br>the Phone Adapter to its factory default settings<br>unless instructed to do so by your service<br>provider.)                                                              |  |  |  |  |
|                                                      |                                                |  |                                                                                                    | If you have been provided a password, see<br>"Entering a Password."<br>After you have entered your password, the Phone<br>Adapter will request confirmation. After<br>confirmation, you will hear, "Option successful."<br>Hang up the phone. The Phone Adapter will rehond              |  |  |  |  |
|                                                      |                                                |  |                                                                                                    | and all settings will be reset to their factory default settings.                                                                                                    |  |  |  |  |

| Enter voice response:   | * * * *                      |
|-------------------------|------------------------------|
| Check IP Address:       | 110                          |
| Check Firmware Version: | 150                          |
| Factory Reset:          | 73738 > enter [1] to confirm |

Deze tips worden u aangeboden door:

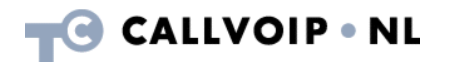

CallVoip Telefonie | Kennis van VoIP Koldingweg 19-1 9723 HL GRONINGEN

T 050-526 49 33 F 050-526 49 63

<u>callvoip@callvoip.nl</u> <u>www.callvoiptelefonie.nl</u>